## ブラウザのキャッシュ(インターネットー時ファイル)の削除

「キャッシュ」とは、ブラウザなどが表示したウェブページのデータを一時的に保存する機能です。次 に同じページにアクセスしたときに、インターネット上のデータではなく、保存されたデータを参照 するため、すばやく表示できます。

「旧情報が表示される」「申し込みがうまくできない」などの問題がある場合、キャッシュを削除す ると最新の情報が表示され、問題が解決する場合があります。

スマートフォンでのブラウザのキャッシュクリアは、以下の手順を参照にしてください。

※画像、文言などの詳細はOSやそのバージョンにより異なる場合があります。ご了承ください。

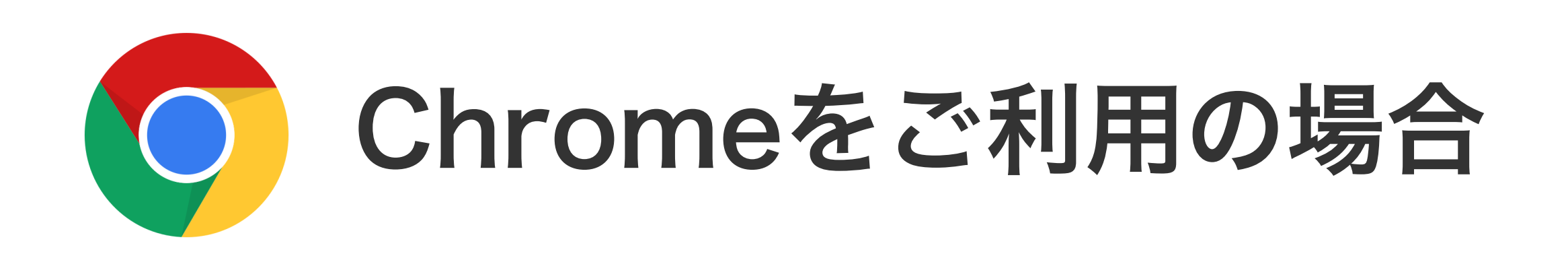

| 17:27 🖅                                                        |                                                       | <b>! ?</b> 🗩                 |
|----------------------------------------------------------------|-------------------------------------------------------|------------------------------|
|                                                                | google.com                                            |                              |
|                                                                | Google                                                |                              |
| Q Google                                                       |                                                       | ×                            |
| すべて ニュース                                                       | 動画 画像 均                                               | 也図 ショッピング                    |
| G https://www.google. Google. ×. 報告する. 検索オプション・検索 検索. フィードバック. | .com ,<br>キャンセル. OK. 削幅<br>におけるデータ · 検<br>. プライバシー規約. | 余. 設定 · 検索設定 ·<br>家履歴 · ヘルプを |
| アカウント                                                          |                                                       |                              |
| Google Earth を見                                                | 見てみましょう                                               | 5                            |
| アナリティクス                                                        |                                                       |                              |
| Google Play 그 ミ                                                | ュニティ                                                  |                              |
| 他の人はこちら                                                        | らも検索                                                  |                              |
| <b>Q</b> googleアカウ                                             | ント                                                    |                              |
| Q googleアプリ                                                    |                                                       |                              |
| Q google ストリ                                                   | ノートビュー                                                |                              |
| $\leftarrow \rightarrow$                                       | +                                                     | 1                            |

Chrome アプリを開き、画面右下 (Androidの場合は右上)のその他 アイコン その他・・または を夕 ップします。

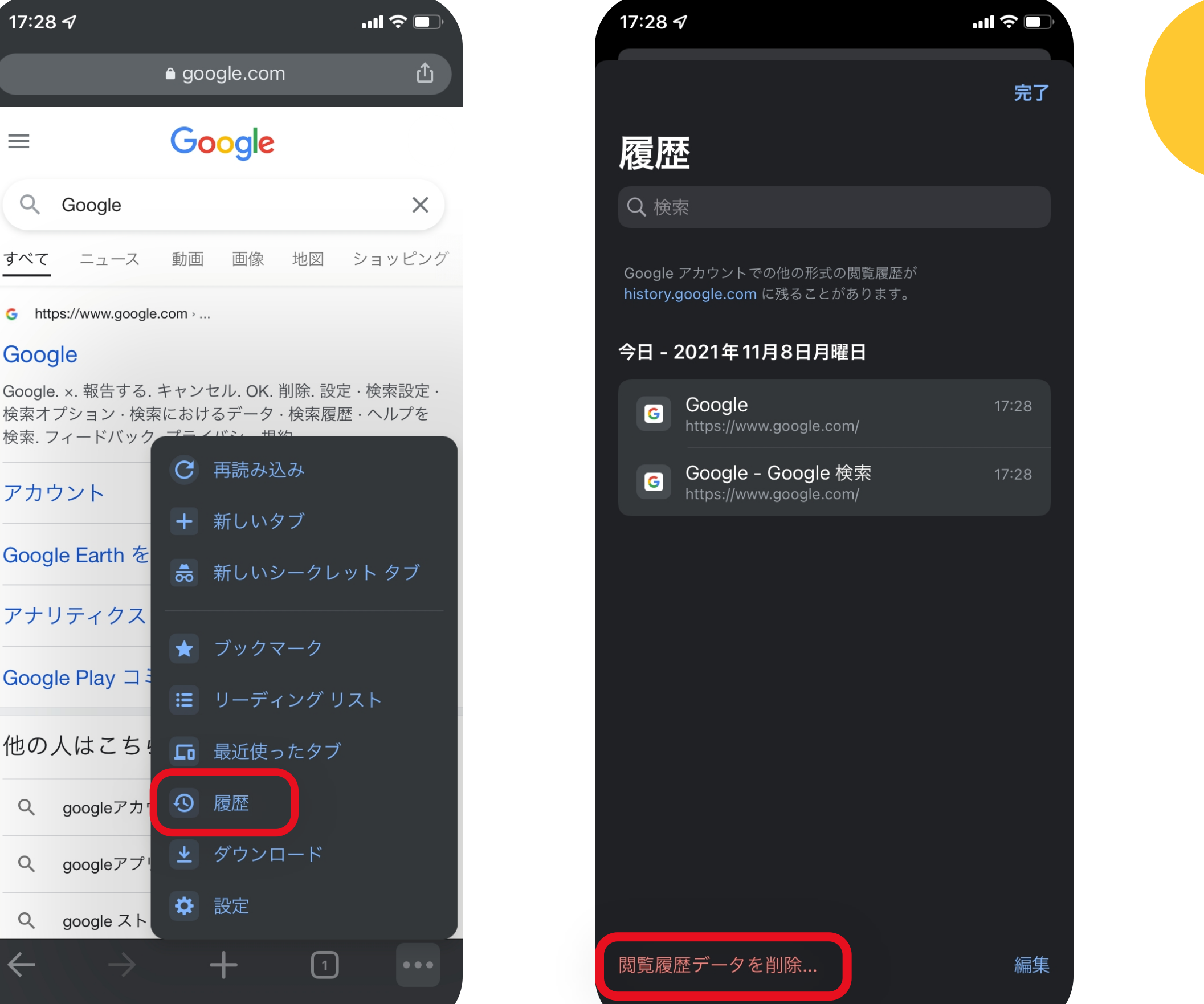

|                                                 | ● google.com                                    | <u></u> ①              |
|-------------------------------------------------|-------------------------------------------------|------------------------|
| =                                               | Google                                          |                        |
| Q Google                                        |                                                 | ×                      |
| <u>すべて</u> ニュース                                 | 動画 画像 地図                                        | ショッピング                 |
| G https://www.google                            | .com ›                                          |                        |
| Google                                          |                                                 |                        |
| Google. ×. 報告する.<br>検索オプション · 検索<br>検索. フィードバック | キャンセル. OK. 削除. 設<br>をにおけるデータ · 検索履<br>プニィバミン 担約 | 定 · 検索設定 ·<br>歴 · ヘルプを |
| アカウント                                           | ● 再読み込み                                         |                        |
|                                                 | + 新しいタブ                                         |                        |
| Google Earth を                                  | 歳 新しいシークレ                                       | ィット タブ                 |
| アナリティクス                                         |                                                 |                        |
| Google Play 그 3                                 | ★ フックマーク                                        |                        |
|                                                 | Ⅲ リーディングリ                                       | ノスト                    |
| 他の人はこち                                          | 🖬 最近使ったタフ                                       | Ť                      |
| Q googleアカ <sup>,</sup>                         | <b>④</b> 履歴                                     |                        |
| Q googleアプリ                                     | 👱 ダウンロード                                        |                        |
| Q googleスト                                      | ✿ 設定                                            |                        |
| $\leftarrow  \rightarrow$                       | + 1                                             | )                      |

[履歴] > [閲覧データを削除] 2 をタップします。

17:29 ୶ ...| 🔶 🔲 完了 閲覧履歴データの削除 期間 全期間 > 閲覧履歴  $\odot$ なし Cookie、サイトデータ  $\checkmark$ 6 ほとんどのウェブサイトからログアウト します。 キャッシュされた画像とファイル  $\checkmark$ 1 MB 未満 保存したパスワード O twitter.com、operanker.com、、他 638 件 のパスワード 640 件(同期) 自動入力のデータ **%** 1件のアドレス、他101件の候補(同期済み) ログイン中は Google アカウントに検索履歴やその他のアクティ ビティが保存される可能性があります。これらのデータはいつで も削除できます。 すべてのデバイスから同期データを削除します。保存済みのサイ ト設定は削除されず、普段の閲覧行動を反映した設定などが残る 場合があります。詳細 閲覧履歴データの削除

3

4

上部で期間を選択します。すべて削 除するには[全期間]を選択します。

[Cookie とサイトデータ] と [キャ ッシュされた画像とファイル]の横 にあるチェックボックスをオンに します。

最後に[閲覧履歴データの削除]をタ ップします。

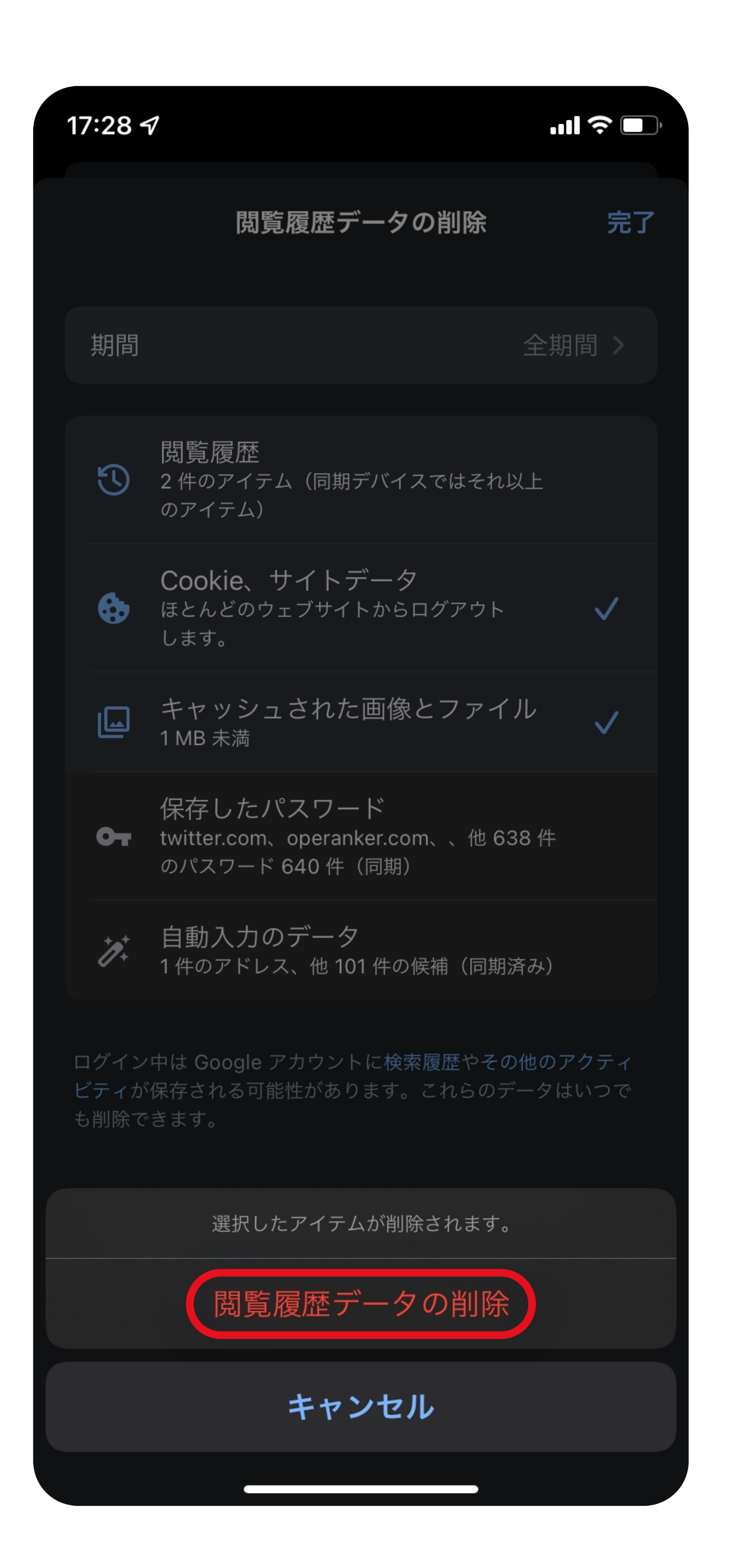

もう一度[閲覧履歴データの削除]を タップして完了。

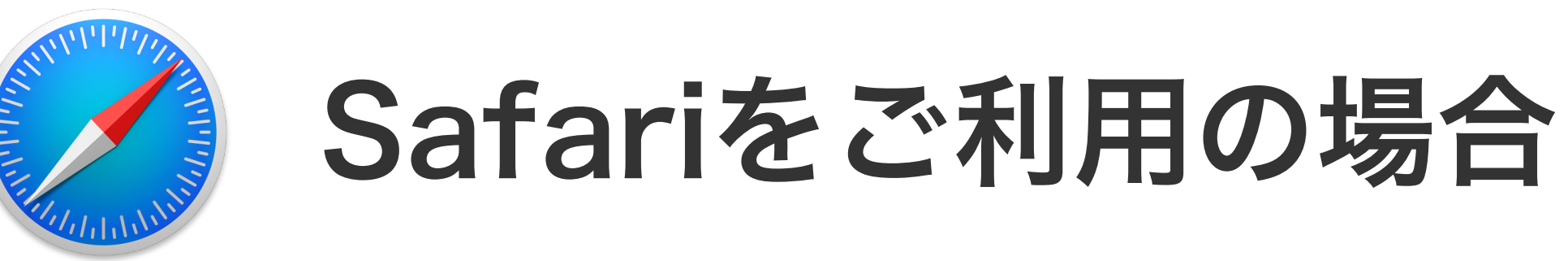

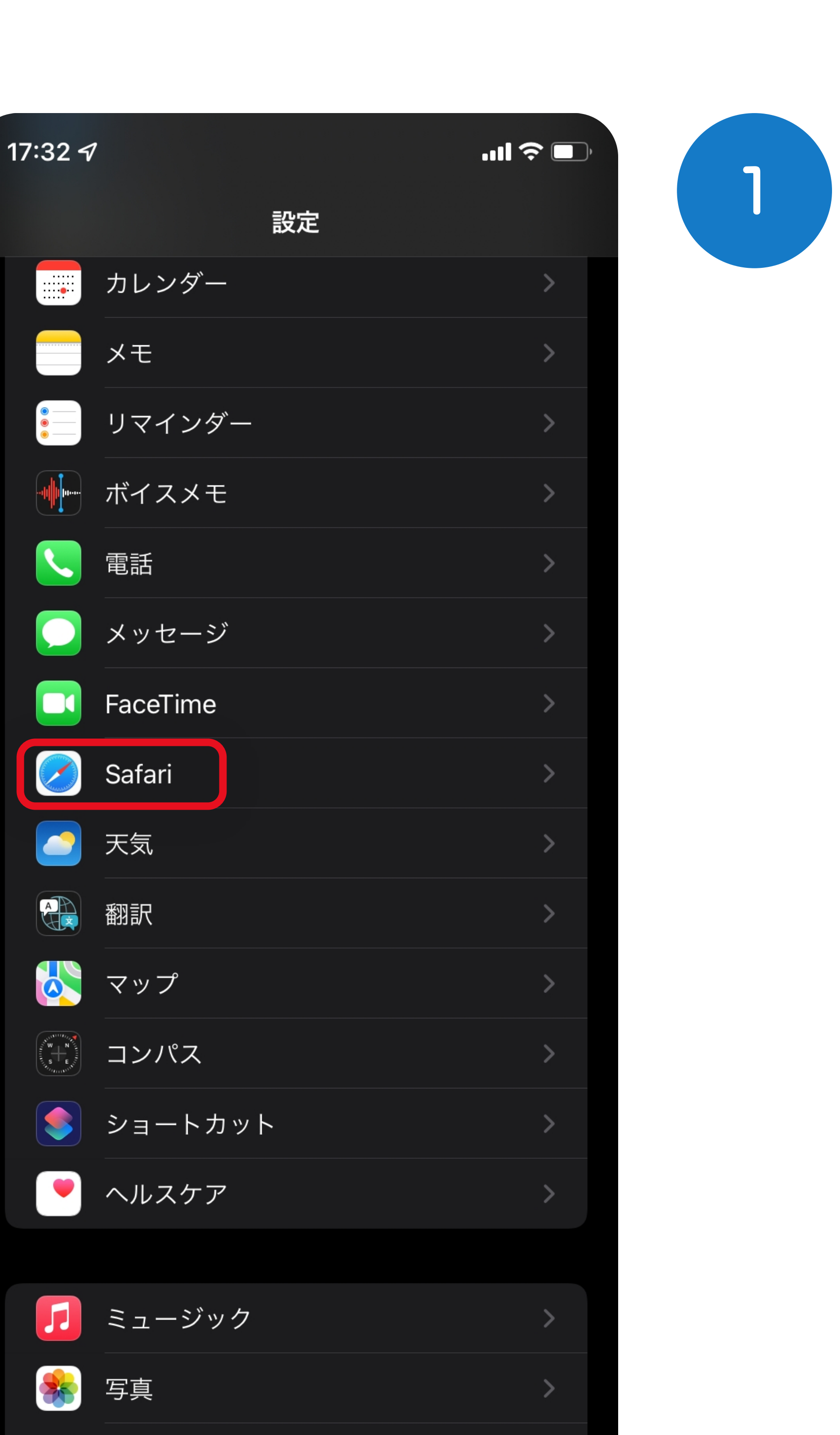

[設定]から[Safari]をタップします。

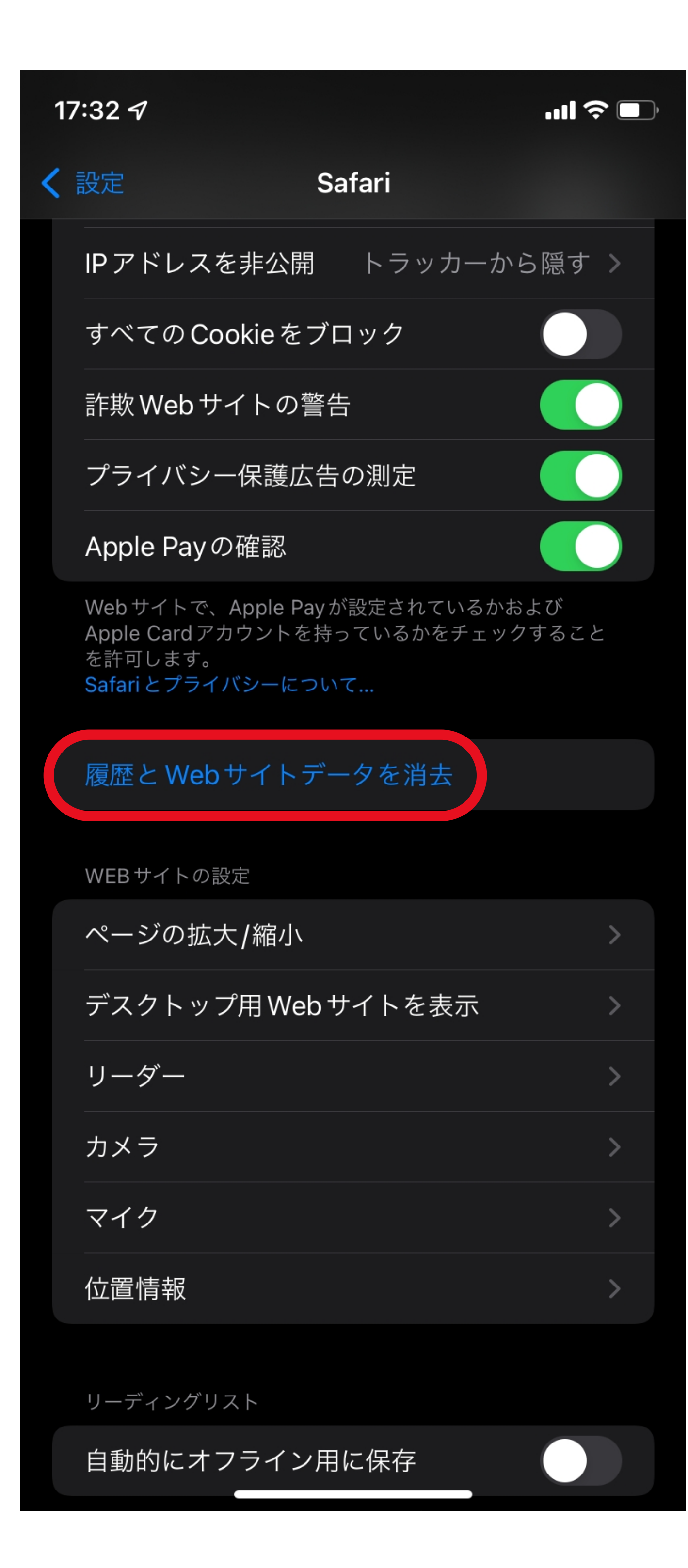

0

カメラ

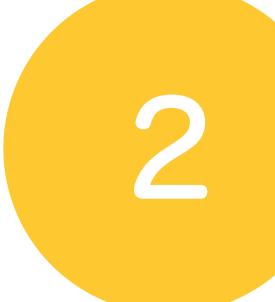

[履歴とWebサイトデータを消去] をタップします。

17:32 🔊 ''II 🕹 🔲 Safari IP アドレスを非公開 トラッカーから隠す > すべての Cookie をブロック 詐欺 Web サイトの警告 プライバシー保護広告の測定 Apple Payの確認 Web サイトで、Apple Pay が設定されているかおよび Apple Card アカウントを持っているかをチェックすること WEBサイトの設定 ページの拡大/縮小 デスクトップ用 Web サイトを表示 消去すると、履歴、Cookie、その他のブラウズデータが削除さ れます。 iCloud アカウントにサインインしているデバイスから履歴が消去 されます。 履歴とデータを消去 キャンセル 日動的にイノフイン用に保仔 

3

## [履歴とWebサイトデータを消去] をタップして完了です。